# Breakout Session: Tournament Manager Advanced

Presented by:

#### Richard Craig and Ryan Utzman

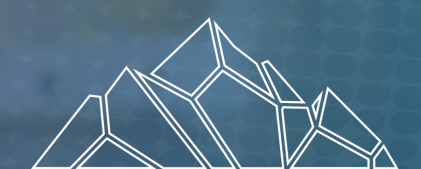

ROBOTICS EDUCATION & COMPETITION FOUNDATION

SUMMIT

VEX ROBOTICS PROGRAMS

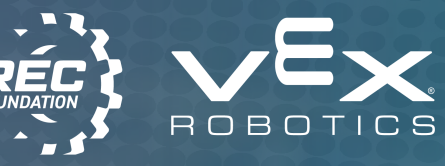

recf.org

### Tournament Manager (TM) Advanced Features

|           |                            |     |          |                        |            |   |                   |                   | Unsc             | red          | 000                |  |
|-----------|----------------------------|-----|----------|------------------------|------------|---|-------------------|-------------------|------------------|--------------|--------------------|--|
| <         | TM Mobile                  | Mat | ches     |                        | (          | 5 | Matc              | h Q4              |                  | Red          | Blue               |  |
| 9:00<br>0 | 1 1460B<br>231C<br>2 5776Y | 28  | 15<br>50 | 822A<br>5327C<br>9785B | 0          | > | Red               | Blue              |                  | Autonomo     | None O Blue        |  |
| 9:00      | 3 1879<br>38188            | 31  | 43       | 1200F<br>8757<br>69068 | õ          | > | Autonomo          | us Winner         | Low              | bots<br>High | Robots<br>Low High |  |
| Q<br>9:15 | 4 9029<br>AM 41428         | 0   | 0        | 2587Z<br>5225A         | Θ          | 3 | © Red O No        | Red   None   Blue |                  | O            | 0 0<br>Balls       |  |
| 9.24      | 5 9448<br>AM 8568A         | 0   | 0        | 169A<br>8000D          | •          | > | Red Allance       | Blue Allance      | Low Goal         | High Goal    | Low Goal High Goal |  |
| 9:30      | 6 400X<br>2915A            | 0   | 0        | 5090A<br>1460B         | Θ          | > | O O O             |                   | Bons<br>Low Goal | High Goal    | Bonus Balls        |  |
| 9:36      | 7 5225A<br>AM 169A         | 0   | 0        | 1879<br>1604           | Θ          | > | High Robots       | High Robots       | 0                | 0            | 0 0                |  |
| 9.43      | 8 231C<br>AM 38188         | 0   | 0        | 400X<br>944B           | Θ          | > | Low Goal Balls    | Low Goal Balls    |                  | 6            |                    |  |
| 9-44      | 9 8757<br>97858            | 0   | 0        | 4142B<br>8000D         | •          | > | High Goal Balls   | High Goal Balls   |                  | 00           |                    |  |
| Q.        | 10 5090A                   | 0   | 0        | 9029<br>5776Y          | Θ          | 2 | Low Bonus Balls   | Low Bonus Balls   | <                | 1 C          |                    |  |
| 10:0      | 11 69068<br>0 AM 822A      | 0   | 0        | 2915A<br>1200F         | •          | > | O O O             | O 0 O             |                  |              |                    |  |
| 10:0      | 5327C                      | 0   | 0        | 41428                  | •          | > | O 0 O             | 0 0 0             |                  |              |                    |  |
| 10:1      | AM 822A                    | 0   | 0        | 944B                   | •          | > | Team Date of 7    | hunth to Onesal   |                  |              |                    |  |
| 10.1      | AM 8000D                   | 0   | 0        | 8568A                  | •          | > | America Statute ( | and a second      | 14               |              |                    |  |
| 10:2      | 15 97858<br>AM 1879        | 0   | 0        | 231C<br>2915A          | •          | > | <b>(</b>          |                   |                  |              |                    |  |
| Q<br>10-3 | 0 AM 5776Y                 | 0   | 0        | 1604<br>8757           | $\bigcirc$ | 2 |                   |                   |                  |              |                    |  |

• Web Interface

8 1 1 9

- Custom Sponsor Logos
- Ceremony Slides and Overlays
- Automatic Backups
- Community-created Tools
- Alternate Event Formats
  - Multiple divisions
  - Multiple field sets
  - Hybrid ERCs
  - Creative solutions for scrimmages

# **Configuring the Web Interface**

In either the wizard, or under Tools > Options > General, set passwords for each role that you want to have access to the web interface.

- Judge
  - Input award winner information
- Inspector
  - Fill out inspection sheets and update inspection status
- Scorekeeper
  - Update team check-in status

During event setup, you will be required to set a Tournament Manager password. This password can be used to log in to the web interface with the Administrator role, which has access to all the functionality of the roles described on the slide. It is highly recommended that you do not share this password and instead only grant volunteers the specific access they need for their role.

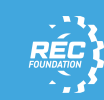

### Accessing the Web Interface

- In a web browser on a device connected to the TM network, navigate to the TM server IP address.
- Without logging in, users can view the team list, match schedule and results, and rankings. This may be useful for judges.

| Division 1 🔳 | - 4- |
|--------------|------|
| ➡ Logi       | n    |

• In the top right corner, log in to the role that is needed.

| Team Check In            |                       | Inspection                                  | Awards              |  |
|--------------------------|-----------------------|---------------------------------------------|---------------------|--|
| Entry                    | Summary               | Team Number: 22 V Show All Teams            | Division 1          |  |
| Team N<br>10 ✓<br>Assign | lumber<br>ed Division | Team Verification                           | Award Name          |  |
| Divisio                  | n 1                   | Team testifies that the designing, building | Sportsmanship Award |  |
| Team N                   | <b>lame</b><br>10     | Team has fully read and understands the     | Judges Award        |  |
| Locatio                  | n                     | Team and coach have fully read and under    | Design Award        |  |
| School                   |                       | Coach and team adults have fully read ar    |                     |  |
| Chec                     | k Team In             | Coach and team adults understand that a     |                     |  |

## **Configuring Custom Logos**

| Name | Width | Height | Name | Width | Height |
|------|-------|--------|------|-------|--------|
|      |       |        |      |       |        |
|      |       |        |      |       |        |
|      |       |        |      |       |        |
|      |       |        |      |       |        |

- Tools > Options > Sponsor Logos
- Built-in logos cannot be removed.
- Small images appear in the top-right corner of most screens.
- Large images appear on the Logo screen and between scrolling sections in the Rankings and Schedule screens.
- Graphics can be added by folder, instead of individually.
- Occasionally, TM displays may need to be restarted to include updated graphics.

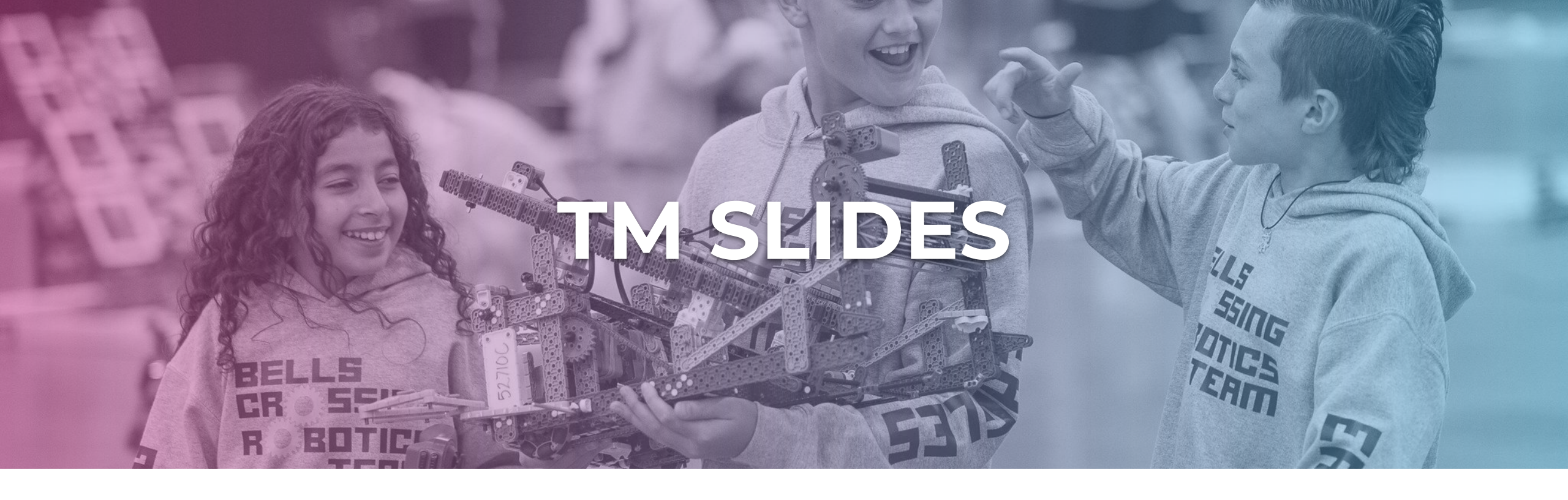

- Auto-added slides automatically update with results from the Awards tab.
- Adding custom slides can be an easy way to create uniform lower-thirds for speakers.

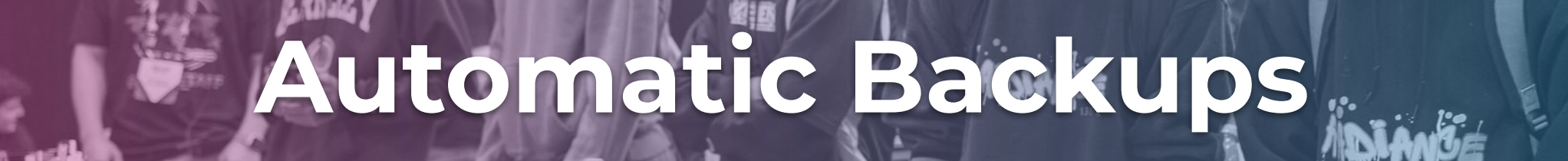

- TM automatically creates backup copies of the .db file on both the main TM server and any connected computers.
- On Windows
  - Start > VEX > Automatic Backup Folder
- On MacOS
  - Finder > Automatic Backup Folder

## **Community-Created Tools**

An example: referee.fyi

NSW - Knox Grammar School VIQRC Mix & Match Tournament (MS): This IQ Mic RE-VIQRC-25-0215

m

#### Sharing

Share Name: RyanRECtest

Create or join a sharing instance to synchronize the anomaly log between devices.

Begin Sharing

Join Existing

**Event Summary** See a summary of all entries at the event.

**Event Summary** 

We have a passionate and technically minded community that has developed a number of great tools to enhance the event experience using the Tournament Manager and RobotEvents APIs.

While these tools may be helpful, they are not officially supported by VEX, DWAB, or the RECF. Be sure to have back-up plans in place in case things go awry!

**RECF VEX Robotics Programs Summit** 

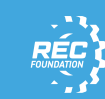

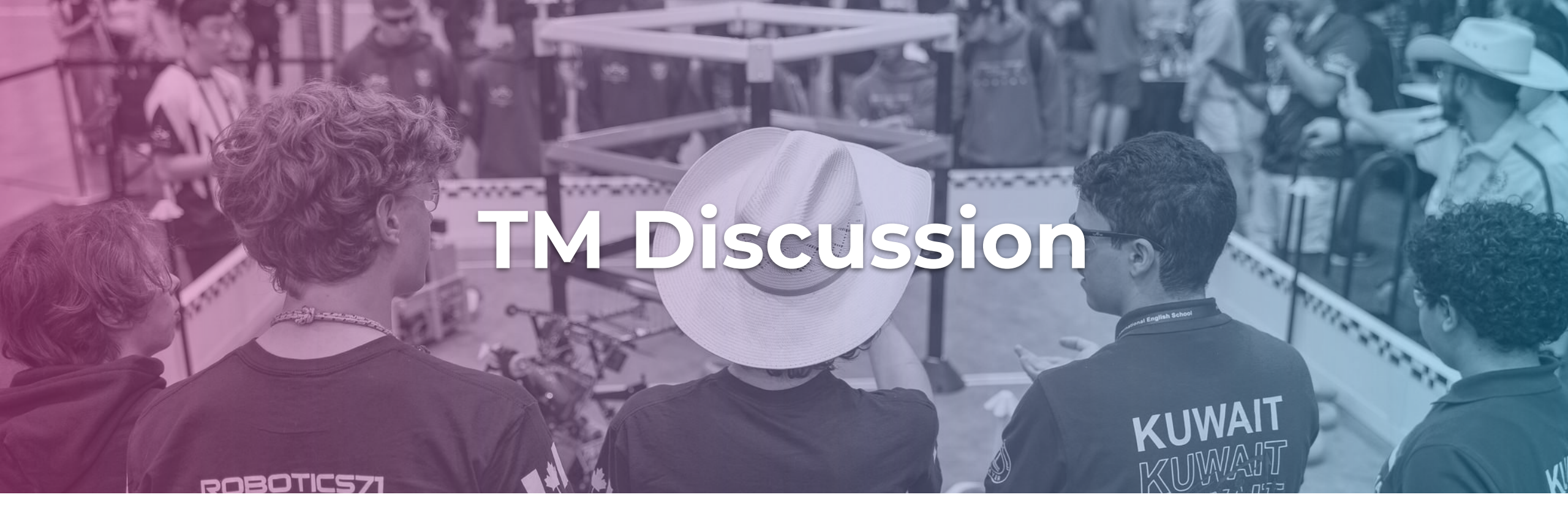

- What features do you find most helpful in TM?
- Are there any features you wish TM had?

Important Links

- <u>Tournament Manager Download</u>
- TM Quick Reference Guide: Overview & Concepts
- <u>TM Quick Reference Guide: Downloading & Installing VEX Tournament</u>
  <u>Manager</u>
- TM Quick Reference Guide: Setting Up a Tournament Manager File
- <u>TM Quick Reference Guide: Network/Device Setup</u>
- <u>TM Quick Reference Guide: Common Features</u>
- TM Quick Reference Guide: Running Tournament Matches
- TM Quick Reference Guide: Alliance Selection, Eliminations, and Finals
- TM Quick Reference Guide: Ending a Tournament
- TM Quick Reference Guide: Advanced Features
- TM Quick Reference Guide: FAQs

#### Contact

#### We are here for you

Event Partners, Coaches, and Volunteers are the core of our competition program here at the REC Foundation. Please reach out to us with any questions or concerns. Thank you for all of your support.

#### **Address**

1519 Interstate 30 West Greenville, Texas 75402 Phone & Email 903 401 8088 support@recf.org

Resources

### () 🗿 🎔 🛅

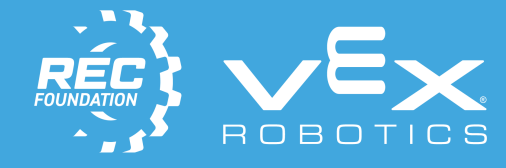

ROBOTICS EDUCATION & COMPETITION FOUNDATION

Sam

VEX ROBOTICS PROGRAMS